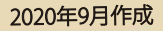

加入者番号

暗証番号

<u>ガラケー型スマートフォンサイトはこちら</u>

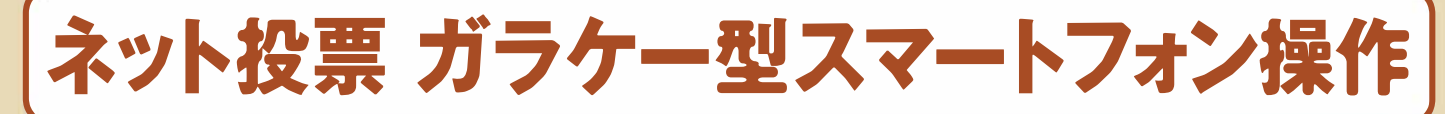

## ♦ご利用にあたって◆

ガラケー型

Ъ

ご利用端末の設定や通信環境によって 操作画面の反応が鈍い場合や、通信が切断されたり、 不安定になる場合がありますので、あらかじめご了承ください。 ※その他注意事項はJBAホームページをご覧ください。

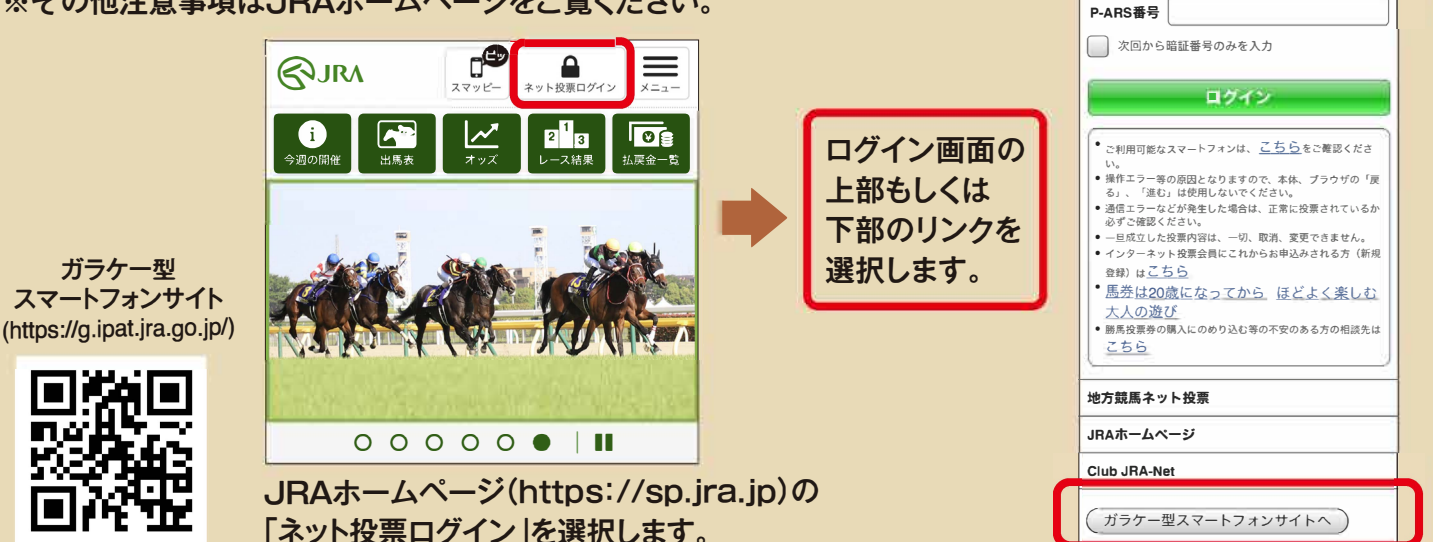

## 投票の流れ(選択入力の例)

- 「加入者番号」「暗証番号」 「P-ARS番号」を入力し、 「送信」を選択します。
- ※「次回から暗証番号のみを入力」に チェックをすると、次回以降「加入者 番号」「P-ARS番号」は自動的に入力 されます。

【ご投票の前に】

即PAT会員の方で、購入限度額がO円 の場合は、最初に「入出金メニュー」か ら入金指示を行ってください。操作手順 は裏面をご覧ください。 ※A-PAT会員の方には「入出金メ

ニュー」は表示されません。

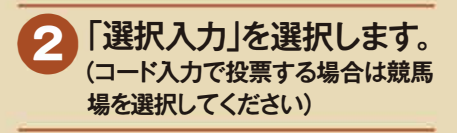

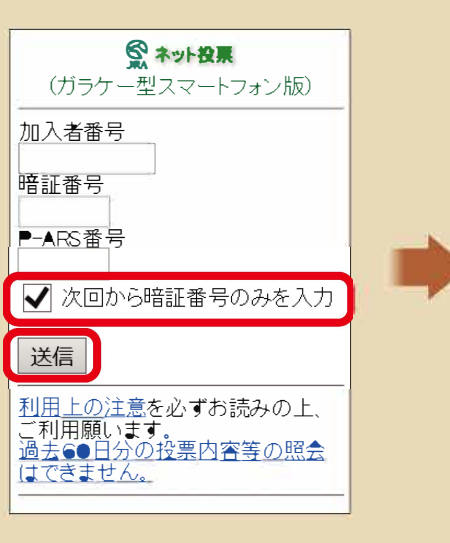

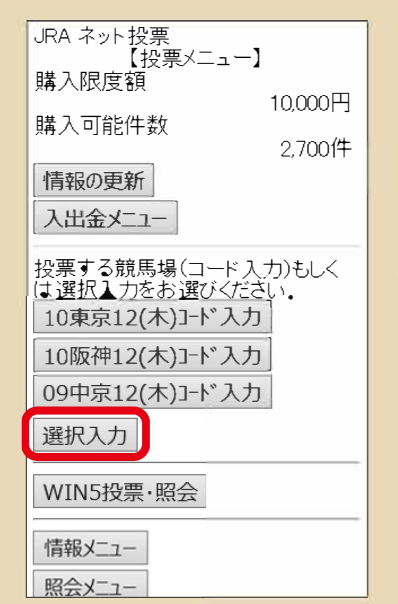

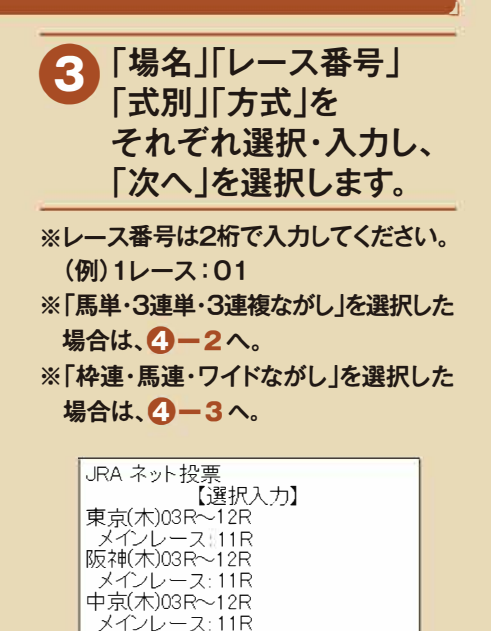

1/50件目 <u>場名を選択</u> 東京(木) 🗸 レース番号を入力 11 式別を選択 単勝 ~ 方式を選択 通常

次へ

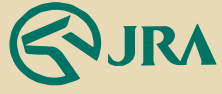

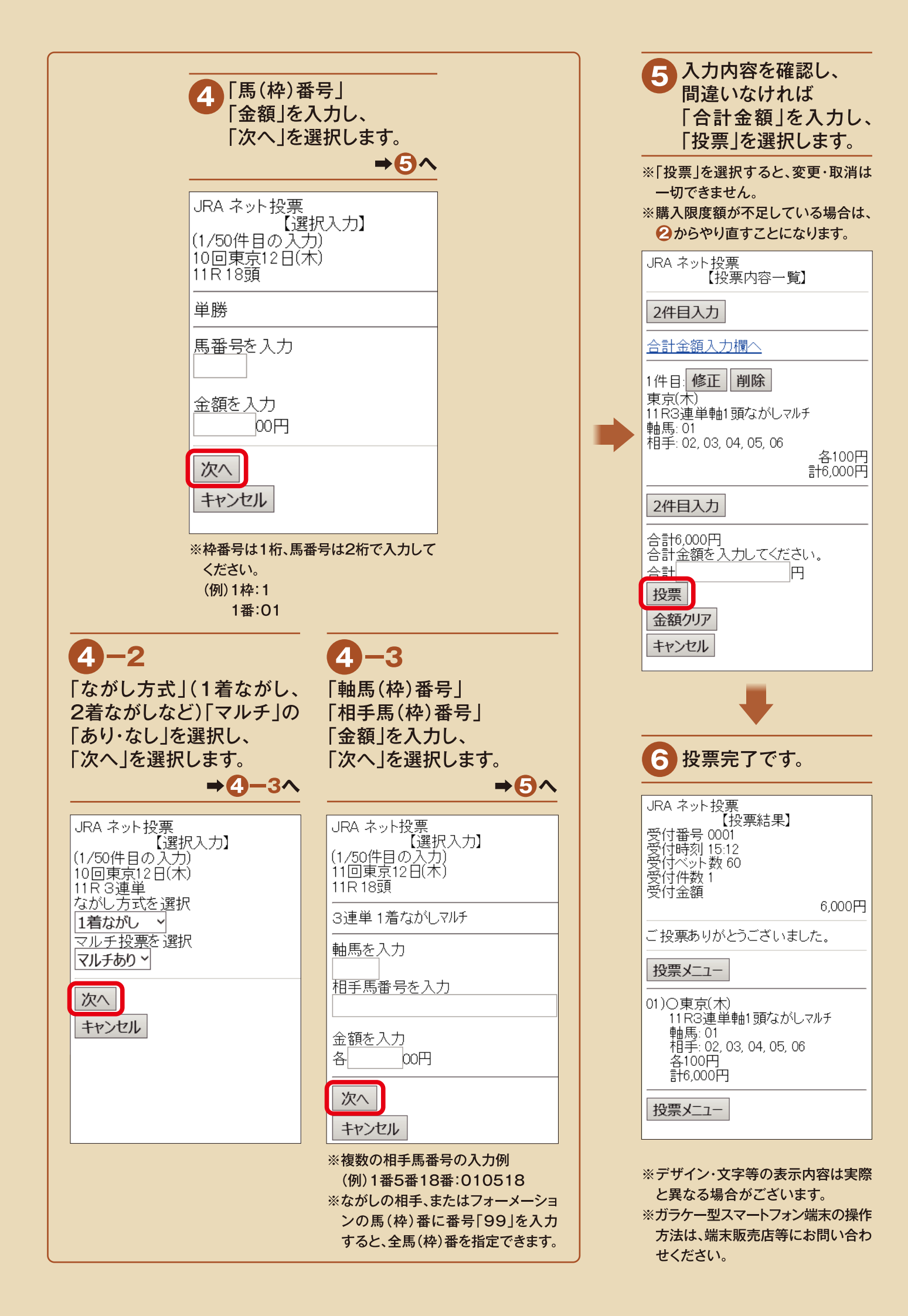

## WIN5投票(完全セレクトの例)

「完全セレクト」を 「馬番」「金額」を入力し、 「WIN5投票・照会」を 3 選択します。 選択します。 「入力終了」を選択します。 ※「WIN5投票·照会」 ボタンは ※複数の馬番号の入力例 WIN5発売時間帯のみ表示され (例)1番2番3番4番5番: ます。 0102030405 JRA ネット投票 【投票メニュー】 ネット投票 WIN5 ネット投票 WIN5 【完全也外】 【WIN5/Li-】 対象レース: 購入限度額 払戻金について /] 须// // 木曜日 (1)東京10R 18頭 10,000円 当日発売 締切14:55 (1)東京10R (2)阪神10R 購入可能件数 (2)阪神10R 18頭 2,700件 (3)中京10R 18頭 情報の更新 (3)中京10R (4)東京11R 18頭 (4)東京11R (5)阪神11R 18頭 入出金メニュー 1/5件目 (1<u>)東京10R</u> 完全也外 投票する競馬場(コード入力)もしく は選択入力をお選びください。 4 一部也外 10東京12(木)コード入力 (2)阪神10R ランダム 10阪神12(木)コード入力 (3)中京10R 09中京12(木)コード入力 WIN5照会 (4)東京11R 投票灯1-選択入力 払戻金について 「完全セルか」「一部セルか」「ランダ」ム」それぞれで投票いただいた票数は合 算されるため、どの方法で投票いた (5)阪神11R WIN5投票·照会 00円 各 情報メニュー だいても払戻金は同じです 投票する馬番と「1組あたりの金額」 を入力し、最後に「入力終了」を押し 照会メニュー 画面TOP^ 開催案内 入力終了 海外初ト投票灯1-全川ア 地方初卜投票灯1-暗証番号変更·解約 入力内容を確認し、 Δ 操作ガイド 5 投票完了です。 間違いなければ ネット投票(スマートフォン版) 「合計金額」を入力し、 「投票」を選択します。 ※即PAT会員の方で、購入限度 ※「投票」を選択すると、変更・取消 額が〇円の場合は、最初に「入 は一切できません。 出金メニュー」から「入金指示」 ネット投票 WIN5 ネット投票 WIN5 を行ってください。 【合計金額入力】 [完全セル外] 【投票結果】 ※A-PAT会員の方には「入出金 受付番号 0001 受付時刻 13:53 受付組数 30 受付件数 1 受付金額 木曜日 メニュー」は表示されません。 2件目入力 1件目:修正 削除 3,000円 東京10R 01 (統神10R 01 中京10R 01, 02 東京11R 01, 02, 03 阪神11R 01, 02, 03, 04, 05 ご投票ありがとうございました 水曜日 [完全セルクト] 30組 各100円 投 01)O 東京10R 01 計3,000円 阪神10R 01 札幌10R 01, 02 東京11R 01, 02, 03 票 2件目入力 阪神11R 01, 02, 03, 04, 05 30組 合計金額 各100円 3.000円 計3,000円 投票内容を確認後、合計金額を入力 して投票してください WIN5メニュ-合計 円 投票灯1-投票

金額夘ア

※「一部セレクト」「ランダム」の購入方法は、 JRAホームページでご確認ください。

## 即PAT入金指示 お客様の銀行口座からJRAに馬券購入資金を移動します。

| 1 投票メニューから<br>「入出金メニュー」を<br>選択します。                                                                                                    | 2 「入金指示」を<br>選択します。                                                                                                    | 3 移動させる金額を<br>「入金金額」欄に入力し、<br>「確認」を選択します。                                                                                                    |
|----------------------------------------------------------------------------------------------------|----------------------------------------------------------------------------------------------------|----------------------------------------------------------------------------------------------------|
| JRA ネット投票<br>【投票メニュー】<br>購入限度額<br>の円<br>購入可能件数<br>2,700件<br>情報の更新<br>入出金メニュー<br>投票する競馬場(コード入力)もしく<br>は選択入力をお選びください。<br>10東京12(木)コード入力<br>10阪神12(木)コード入力<br>回中京12(木)コード入力<br>選択入力<br>WIN5投票・照会<br>情報メニュー<br>照会メニュー<br>開催案内<br>海外ネット投票メニュー | 入出金メニュー         【メインメニュー】         【即PAT】         入金指示         出金指示         履歴照会         投票メニュー         23:40~00.05、及び、下記期間は、入<br>金指示・出金指示をご利用できません。                                                                              | <ul> <li>入出金メニュー<br/>【入金指示】</li> <li>本日入金回数:</li> <li>1回日</li> <li>入金金額:</li> <li>①</li> <li>①の円~999999900円まで100円単位<br/>で入力してください。</li> <li>100円~2999999900円まで100円単位<br/>で入力してください。</li> <li>100円~2999999900円まで100円単位</li> <li>で入力してください。</li> <li>100円~2500円単位</li> <li>で入力してください。</li> <li>○</li> <li>・</li> <li>・</li>     &lt;</ul> |
|                                                                                                    | ◆ 入力内容を確認してから<br>「暗証番号」を入力し、<br>「実行」を選択します。                                                                                                    | 5 「入金指示」完了です。<br>「メインメニュー」に戻り、<br>「投票メニュー」から<br>ご投票ください。                                                                                                    |
| ※暗証番号は即PATの暗証番号<br>す。キャッシュカードの暗証番号で<br>ありませく                                                                                                    | 入出金メニュー         【入金指示確認】         以下の内容で入金指示を実行する場合は暗証番号を入力し、実行してください。         ●本日入金回数         ●本日入金回数         1回目         ●入金金額         10,000円         ●利用銀行         楽天銀行         暗証番号:         「         ※即PAT用の暗証番号を入力してください。 | 入出金メニュー<br>【入金指示結果】 以下の内容で入金指示を受け付けました。 ●受付ID 219045001 ●本日入金回数 1回目 ●入金金額 10,000円 ●入金指示日時 2019年06月20日 13:37 ●利用銀行 楽天銀行 ※処理結果については必ず「入出金 履歴照会」にてご確認ください。 メインメニュー                                                                                                    |
| ありません。<br>※銀行とJRAの間で入金が完了し<br>かどうかにつきましては、「入出<br>メニュー」の「履歴照会」にてご確<br>ください。<br>(入金完了まで若干お時間がかか<br>場合があります)                                                                                                    | た<br>実行<br>定る<br>ジャインメニュー                                                                                                    |                                                                                                    |